โดย ศูนย์คอมพิวเตอร์

สำนักวิทยบริการและเทคโนโลยีสารสนเทศ

ระบบเช่าชุดครุยวิทยฐานะ มหาวิทยาลัยราชภัฎลำปาง

คู่มือการใช้งาน

# มหาวิทยาลัยราชภัฏลำปาง

# สารบัญ

|                                                                                       | หน้า |
|---------------------------------------------------------------------------------------|------|
| 1. การเช่าชุดครุยวิทยฐานะ                                                             | 2    |
| 1.1 ลงชื่อเข้าใช้งานระบบ                                                              | 2    |
| 1.2 พบปัญหาติดต่อเจ้าหน้าที่                                                          | 2    |
| 1.3 การอัพเดทข้อมูลบัณฑิต                                                             | 3    |
| 1.3.1 ตรวจสอบข้อมูลบัณฑิต                                                             | 3    |
| 1.3.2 กรอกระเอียด                                                                     | 3    |
| 1.4 เลือกการเช่าชุดครุย                                                               | 4    |
| 1.4.1 เลือก รับทราบ ของหมายเหตุ                                                       | 4    |
| 1.4.2 กรอกรายละเอียด                                                                  | 4    |
| 1.5 แสดงหน้าต่างสถานะ                                                                 | 5    |
| 1.5.1 เลือกใบแจ้งชำระเงินค่าชุดครุยวิทยฐานะ                                           | 5    |
| 1.5.2 นำใบแจ้งชำระเงินค่าชุดครุยฯ ไปชำระเงินที่เคาน์เตอร์เซอร์วิส 7-Eleven ทุกสาขา    | 5    |
| 2. ผู้ดูแลระบบ                                                                        | 6    |
| 2.1 ลงชื่อเข้าใช้งานระบบ                                                              | 6    |
| 2.2 แสดงหน้าจอข้อมูลบัณฑิต                                                            | 6    |
| 2.2.1 เลือกข้อมูลการลงทะเบียน แสดงข้อมูลจำนวนบัณฑิตทั้งหมด ชำระเงิน จำนวนที่ลงทะเบียน | 6    |
| จำนวนที่ยังไม่ได้ลงทะเบียน                                                            |      |
| 2.2.2 กรอกระเอียดเพื่อเลือกค้นหา                                                      | 7    |
| 2.2.3 ตรวจสอบการชำระเงินเมื่อมีสถานะการชำระเงินแล้ว เลือกปุ่มชำระะเงิน เพื่อยืนยัน    | 7    |
| 2.2.4 แก้ไขให้กดปุ่มแก้ไขตามภาพ                                                       | 8    |
| 2.3 เลือก PDF ข้อมูลผู้ที่ชำระเงินแล้ว                                                | 8    |
| 2.3.1 แสดงหน้ารายงานการเช่าชุดครุยฯ ที่ชำระเงิน ทั้งหมด                               | 9    |
| 2.4 เลือก แจ้งผู้ชำระเงินบัณฑิต ยืนยันสถานะ บัณฑิตหลายท่าน                            | 9    |

# สารบัญภาพ

|                                                                                        | หน้า |
|----------------------------------------------------------------------------------------|------|
| รูปที่ 1.1 หน้าจอล็อกอินระบบ                                                           | 2    |
| รูปที่ 1.2 หน้าจอติดต่อเจ้าหน้าที่                                                     | 2    |
| รูปที่ 1.3 หน้าจอตรวจสอบข้อมูลบัณฑิต                                                   | 3    |
| รูปที่ 1.4 หน้าจอการอัพเดทข้อมูลบัณฑิต                                                 | 3    |
| รูปที่ 1.5 หน้าจอหมายเหตุการณ์เช่าชุดครุยวิทยฐานะ                                      | 4    |
| รูปที่ 1.6 หน้าจอการเช่าชุดครุยวิทยฐานะ                                                | 4    |
| รูปที่1.7 หน้าจอการดาวน์โหลดใบแจ้งชำระเงินค่าชุดครุยวิทยฐานะ                           | 5    |
| รูปที่ 1.8 หน้าจอใบแจ้งชำระเงินค่าชุดครุยวิทยฐานะ                                      | 5    |
| รูปที่ 2.1 หน้าจอล็อกอิน                                                               | 6    |
| รูปที่ 2.2 หน้าจอแสดงข้อมูลจำนวนบัณฑิตทั้งหมด                                          | 6    |
| รูปที่ 2.3 หน้าจอค้นหาข้อมูลบัณฑิต                                                     | 7    |
| รูปที่ 2.4 หน้าจอยืนยันการชำระเงินแล้ว                                                 | 7    |
| รูปที่ 2.5 ปุ่มแก้ไขข้อมูลบัณฑิต                                                       | 8    |
| รูปที่ 2.6 ปุ่มแก้ไขข้อมูลบัณฑิต                                                       | 8    |
| รูปที่ 2.7 แสดงหน้ารายงานการเช่าชุดครุยฯ                                               | 9    |
| รูปที่ 2.8 แสดงหน้าเลือก ยืนยัน ชำระเงินสำหรับบัณฑิตหลายท่านจำนวนที่ยังไม่ได้ลงทะเบียน | 9    |

ระบบเช่าชุดครุยวิทยฐานะมหาวิทยาลัยราชภัฏลำปาง เป็นระบบงานที่ประมวลผลบนเครือข่ายเว็บ แอพพลิเคชั่นออนไลน์ โดยระบบเช่าชุดครุยวิทยฐานะมหาวิทยาลัยราชภัฏลำปาง ถูกจัดทำขึ้นมาสำหรับ นักศึกษาที่ต้องการทำการเช่าชุดครุยสำหรับงานรับปริญญาประจำปี ถูกแบ่งการใช้งานเป็น 2 ส่วนของผู้ใช้งาน คือ

- 1. ผู้ใช้งานระบบ(สำหรับนักศึกษา)
- 2. ผู้ดูแลระบบ(ฝ่ายสิทธิประโยชน์)

### 1. การเช่าชุดครุยวิทยฐานะ

ผู้ใช้งานผ่านเว็บไซต์ <u>https://graduation.lpru.ac.th/</u>

## 1.1 ลงชื่อเข้าใช้งานระบบ

1.1.1 สำหรับบัณฑิต

ใช้ รหัสนักศึกษา และ วัน-เดือน-ปี เกิดของบัณฑิต

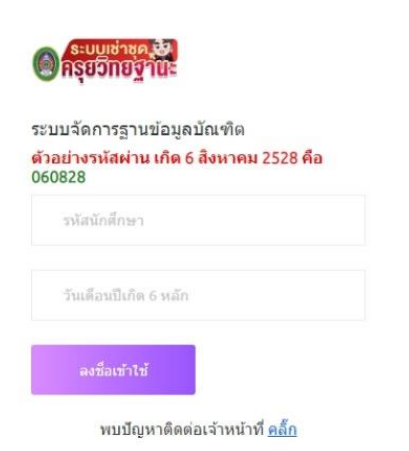

ตัวอย่าง รหัสนักศึกษา 54122xxxxx และ รหัสผ่าน เกิด 6 สิงหาคม 2528 คือ 060828

รูปที่ 1.1 หน้าจอล็อกอินระบบ

## 1.2 พบปัญหาติดต่อเจ้าหน้าที่

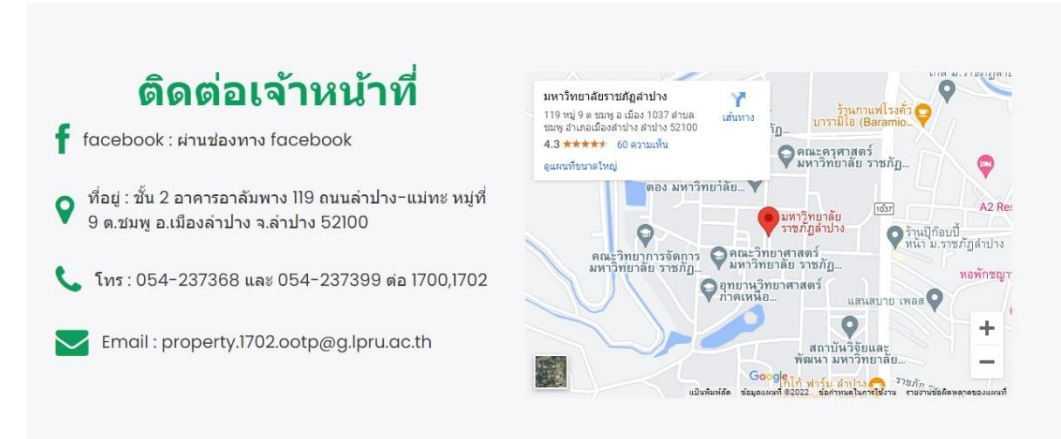

รูปที่ 1.2 หน้าจอติดต่อเจ้าหน้าที่

## 1.3 การอัพเดทข้อมูลบัณฑิต

## 1.3.1 ตรวจสอบข้อมูลบัณฑิต

|                             | =               |                                                                                                    |                                   | (U aansenuu |
|-----------------------------|-----------------|----------------------------------------------------------------------------------------------------|-----------------------------------|-------------|
| e jarupong jarupon<br>গার 1 | <sup>ng</sup> 🕅 |                                                                                                    |                                   |             |
| ข้อมูลส่วนตัว               | Θ               | ข้อมูลบัณฑิต<br>ข้อมูลตัดต่อ-ที่อยู่                                                                    |                                   |             |
| เข่าขุดครุย                 | \$              | รพัสนักศึกษา<br>ชื่อ<br>สาขา                                                                            | ่ดำนามหน้า<br>วุฒิการศึกษา<br>คณะ |             |
| aanจากระบบ                  | 6               | อัพเดทข้อมูล<br>พมายเหตุ * บัณฑิตจะต้องทำการอัพเดทข้อมูลไห้ตรบถ้วนก่อง<br>เมอบิพะสัพเดีสามารถติดล่าวีดี | เ ถึงจะเข้าสู่ระบบการเข่าชุดครุยฯ |             |
| เว็บใชต์ที่เกี่ยวช้อง       |                 | ง และสามารายาราย และ ระเมตรายสามาต<br>กระเทยและวิโทรสัพท์                                               |                                   |             |
| иหาวิทยาลัยราชภัฏสาป:       | ง               | อีเมลที่สามารถติดต่อใต้                                                                                 |                                   |             |
|                             | <b>n</b> .      | ศรอกอเมล<br>พื่อยู่ปัจจุบัน<br>ท้อยู่ปัจจุบัน                                                           |                                   |             |
|                             |                 |                                                                                                    |                                   | สัพเดท      |

# รูปที่ 1.3 หน้าจอตรวจสอบข้อมูลบัณฑิต

- 1.3.2 กรอกระเอียด
  - เบอร์โทรศัพท์ที่สามารถติดต่อได้
  - อีเมลที่สามารถติดต่อได้
  - ที่อยู่ปัจจุบัน

### อัพเดทข้อมูล

<mark>หมายเหตุ</mark> \* บัณฑิตจะต้องทำการอัพเดทข้อมูลให้ครบถ้วนก่อน ถึงจะเข้าสู่ระบบการเช่าชุดครุยฯ

### เบอร์โทรศัพท์ที่สามารถติดต่อได้

กรอกเบอร์โทรศัพท์

### อีเมลที่สามารถติดต่อได้

กรอกลีเมส

#### ที่อยู่บีจจุบัน

ที่อยู่บัจจุบัน

รูปที่ 1.4 หน้าจอการอัพเดทข้อมูลบัณฑิต

# 1.4 เลือกการเช่าชุดครุย

| 1.4.1 เลือ | เก รับทราบ | ของหมายเหตุ |
|------------|------------|-------------|
|------------|------------|-------------|

|    | 🕞 អនុមភពទទទ                         | =                                                                                                    | שנוזגחבב ש                       |
|----|-------------------------------------|----------------------------------------------------------------------------------------------------|----------------------------------|
|    | <b>e admin12 -</b><br>জাঁল 3        |                                                                                                    |                                  |
| r. | ข้อมูลส่วนตัว 🕒                     | ข้อมูลการเข่าขุดครุย                                                                                                    |                                  |
| L  | เข่าชุดครุย 🔝                       | เข่าขุดดรูย ×<br>หมายเหตุ *บิณฑิตจะต้องทำการ หมายเหตุ ข้อมูลได้ หากมีความประสงค์จ                                                                                                    | ะแก้ไขข้อมูลให้ติดต่อเจ้าหน้าที่ |
|    |                                     | สมสูง 1.กรณีที่มันเข้าไม่ได้ทำการเข่าขุดครุบารกับหาวริทยาลัย<br>มัณฑ์ติดอาวจะได้มีบุตุดรูบาร ให้แองตุลามหารราชกฤษฎีกาว่า<br>ค่อยเรื่องปริญญาในสายาวิชา อักษรย่อสำหรับสายาวิชา ครย<br>วิทธฐานะ เข้ะมีว่าชุธานะ และครอาประว่าสำเหน่างของ |                                  |
|    | ออกจากระบบ<br>เว็บไซด์ที่เกี่ยวข้อง | มหาวิทยาลัยราชภัญลำปาง และได้รับบุคลรุยวิทฐานตรีไม่เป็น<br>ปัญหามอ<br>ปัญหามองการบราชภาพการเรื่องการเสงสุดสุดราชการบราช<br>พระราชภาพบริญญาบัตร,<br>ภาพส่วนชิง 2 เสดราชโรงสินสินชิงโรงเงนางโททาลัยระเบ้าจึงต่าว                         |                                  |
|    | O มหาวิทยาดัยรายก็ฎดำปาง            | รัณ 1,500 บาท<br>ราม 1,500 บาท<br>ราม 1,500 บาท<br>ราม 1,500 บาท                                                                                                    | w                                |
|    |                                     |                                                                                                    |                                  |

รูปที่ 1.5 หน้าจอหมายเหตุการณ์เช่าชุดครุยวิทยฐานะ

- 1.4.2 กรอกรายละเอียด
  - ส่วนสูง
  - น้ำหนัก
  - เลือกเช่าชุดครุยฯ

| ครุยวกยฐาน             | 2   |                                                                                                    |
|------------------------|-----|----------------------------------------------------------------------------------------------------|
| admin12 -<br>nĭa 3     | EX  |                                                                                                    |
| ข้อมูลส่วนด้ว          | Θ   | ข้อมูลการเข่าชุดครุย                                                                                                    |
| เข่าบุคครุย            | \$  | เข้าชุดครูย<br>หมายเพล " บัณฑ์ตะห้องทำการตรวจสอบข้อมูลก่อนทำการเข่า เมื่อกดเอบู "เข่าชุดครูข" แล้วจะไม่สามารถเข้าไปแก้ไขข้อมูลได้ หากมีความประสงค์จะแก้ไขข้อมูลได้ดีดต่อเจ้าหน้าที่<br>ส่วนสง |
|                        |     | opurinam                                                                                                    |
| ออกจากระบบ             |     | น้ำหลัก                                                                                                    |
| เว็บไซต์ที่เกี่ยวข้อง  |     | กรอกประเทศ                                                                                                    |
| 🔿 มหาวิทยาลัยราชภัฏล่า | ปาง | เข่าครุยวิทยฐานะ /ระดับบริญญาตรี/ระดับบริญญาโท / ระดับบริญญาเอก<br>ราคาเข่าชุดละ 1,100 บาท<br>ตำประกัน 400 บาท<br>รวม 1,500 บาท                                                               |
|                        |     | tên serie de serie de serie de serie de serie de serie de serie de serie de serie de serie de serie de serie de                                                                               |

รูปที่ 1.6 หน้าจอการเช่าชุดครุยวิทยฐานะ

### 1.5 แสดงหน้าต่างสถานะ

### ท่านทำการเข่าแล้ว

### รายละเอียดการเช่าชุดครุยวิทยฐานะ

| สถานะ     | รอการชำระเงิน       |  |
|-----------|---------------------|--|
| เช่าเมือ  | 22/09/2022 08:44 u. |  |
| ส่วนสูง   | 185 เช็นดิเมตร      |  |
| น้ำหนัก   | 65 กิโลกรัม         |  |
| ราคา      | 1,100 บาท           |  |
| ด่าประกัน | 400 บาท             |  |
| รวมจ่าย   | 1,500 บาท           |  |
|           |                     |  |

#### \*หมายเหตุ

 มหาวิทยาลั้ยจะทำการเปิดระบบให้กับบัณฑิตที่มีความ ประสงค์จะเข่าชุดครุยวิทยฐานะทำการเข่าขุดครุยและ ข่าระเงินได้ดั้งแต่ วันที่ 15 กันยายน 2565 ถึงวันที่ 16 ดุลาคม 2565 หากพันกำหนดระยะเวลาในการเข่าบัณฑิต จะไม่สามารถเข้าระบบการเข่าได้

 เมื่อทำการเช่าเรียบร้อยแล้ว ให้บัณฑิตพิมพ์ใบแสดง ความประสงค์ฯ จากระบบและนำไปช่าระเงินที่เคาน์เดอร์ เชอร์วิส หุกสาขาทั่วประเทศ

3. วันสุดท้ายของ การแสดงความประสงค์ที่จะเช่าหรือซื้อ ชุดครุยฯ และการชำระเงินคือ วันที่ 16 ตุลาคม 2565 ก่อน เวลา 24.00 น.

 วันและเวลาการรับชุดครุยฯ มหาวิทยาลัยจะประกาศให้ ทราบในโอกาสต่อไป หลังจากที่ทางร้านค้าแจ้ง กำหนดการแจกครุยฯ ให้กับมหาวิทยาลัยทราบ

5. หากบัณฑิตมีข้อสงสัย สามารถสอบถามเพิ่มเดิมได้ที่ งาบจัดการทรัพย์สินและสิทธิประโยชน์ อาคารอาลัมพาง โทร.054 – 237368 หรือ 054 – 237399 ต่อ 1701 – 1702 ในวันและเวลาราชการ

#### ใบแจ้งข่าระค่าเช่าชุดครุย ฯ

1.5.1 เลือกใบแจ้งชำระเงินค่าชุดครุยวิทยฐานะ

รูปที่1.7 หน้าจอการดาวน์โหลดใบแจ้งชำระเงินค่าชุดครุยวิทยฐานะ

1.5.2 นำใบแจ้งชำระเงินค่าชุดครุยฯ ไปชำระเงินที่เคาน์เตอร์เซอร์วิส 7-Eleven ทุกสาขา

|                                                                                                    | มหาวิทยาล้                                                                                                    | ัยราชภัฏลำปาง                                                                                                    |                                     |
|----------------------------------------------------------------------------------------------------|----------------------------------------------------------------------------------------------------|----------------------------------------------------------------------------------------------------|-------------------------------------|
|                                                                                                    | 119 หม่ 9 ต.ชมพ                                                                                                    | อ.เมือง จ.ลำปาง 52000                                                                                                    |                                     |
| l' (Sate)                                                                                                    |                                                                                                    | สำหรับบัณฑิต                                                                                                    |                                     |
|                                                                                                    | เทร. (0                                                                                                    | 154) 237368                                                                                                    |                                     |
| Contraction of the second second seco                                                                                                    | ใบแจ้งชำระค่าลงทะเบียนชุดค                                                                                                    | ารุย/ใบเสร็จรับเงินชุดครุยวิทยฐานะ                                                                                                    |                                     |
| ระดับ :                                                                                                    |                                                                                                    | รหัสนักศึกษา :                                                                                                    | 1                                   |
| ชื่อ-นามสกุลนักศึกษา :                                                                                                    | jarupong jarupong                                                                                                    | วุฒิการศึกษาที่จบ :                                                                                                    |                                     |
| ส่วนสูง :                                                                                                    | 185 เซ็นดิเมตร                                                                                                    | น้ำหนัก :                                                                                                    | 65 กิโลกรัม                         |
| เบอร์โทรศัพท์ :                                                                                                    | 0940249643                                                                                                    | สาขาวิชา :                                                                                                    |                                     |
| สังอัลลอพ -                                                                                                    |                                                                                                    |                                                                                                    |                                     |
|                                                                                                    | ven<br>ร์เซอร์วิส                                                                                                    |                                                                                                    |                                     |
| (คาปเตอร<br>เหอร์อส<br>เชื่อร้อส                                                                                                    | ุ่ง<br>ร์เซอร์วิส<br>- หนึ่งพันห้าร้อยบาทถ้วน -                                                                                                    | จำนว                                                                                                    | นเงินเป็นตัวเลข 1,500.00 บาท        |
| ราช เช่น 25                                                                                                    | งเก<br>ร์เซอร์วิส<br>- หนึ่งพันห้าร้อยบาทด้วน -                                                                                                    | จำนว                                                                                                    | นเงินเป็นตัวเลข 1,500.00 บาท        |
| รับการเคาน์เตอง<br>จุดบริการเคาน์เตอง<br>จำนวนเงินเป็นดัวอักษร -<br>ประห. dgt = 85                                                                                                    | ง<br>ร์เซอร์วิส<br>- หนึ่งพันห้าร้อยบาทด้วน -                                                                                                    | จำนว                                                                                                    | นเงินเป็นทัวเลข 1,500.00 บาท        |
| ราช 2014 เป็นสาร 2014 เป็นสาร                                                                                                    | งขอว์วิส<br>ร์เซอว์วิส<br>- หนึ่งพันทำร้อยบาทด้วน -<br>5 0150000                                                                                                    | จำนว                                                                                                    | นเงินเป็นตัวเลข 1,500.00 บาท        |
| รางการเคาน์เธอร<br>จุญาริการเคาน์เธอ<br>จำนวนเงินเป็นตัวอักษร<br>ว่าeck dgg = 85<br>ภาพของประสะรว 1 งระเบรร<br>ว                                                                                                    | <mark>งยุญวัวิส</mark><br>- หนึ่งพันทำร้อยบาทถ้วน -<br>5 0150000                                                                                                    | <b>จำนว</b><br>(099400043566502                                                                                                    | นเงินเป็นตัวเลข 1,500.00 บาท<br>    |
| ราชาวิชาวิชาวารเคารา<br>จำนวนเงินเป็นด้วยักษร<br>จำนวนเงินเป็นด้วยักษร<br>-<br>วะek dgt = 85<br>999900001556502 1 031610558<br>"*¥มายเหตุ<br>- แกว้สอายัตรก่าวรูปโละแบบไ                                                                                                    | <mark>งรถบวรวิส</mark><br>- หนึ่งพันหัวร้อยบาทถ้วน -<br>5 0150001                                                                                                    | <b>จำนว</b><br>(099400043566507<br>โดยรายเป้าการเล เสตรายและกำหน ในไม้ได้                                                                                                    | นเงินเป็นตัวเลข 1,500.00 บาท        |
|                                                                                                    | รับชอร์วิส<br>รับชอร์วิส<br>- หนึ่งพันห้าร้อยบาทด้วน -<br>5 015000<br>5 015000<br>มีกับนันปิศพีมีความประกงศ์จะจะคุณครุษ<br>ไม่กับนันปิศพีมีความประกงศ์จะจะคุณครุษ                                                                                                    | จำนว<br>เดรงสองระบว<br>ประชานาร์จารสายเสียงได้ดัง                                                                                                    | นเงินเป็นตัวเลข 1,500.00 บาท<br>    |
| รับการเคาน์เตอา<br>จำนวนเงินเป็นด้วยักษร<br>จำนวนเงินเป็นด้วยักษร<br>-<br>check dgit = 85<br>999400043566502 1 031610558<br>"หมายเหตุ<br>1. แกร้ตะกลังระกรับการเปิดระบบไป<br>1565 หากกันกำหนดระยะเอาไปก                                                                                                    | <b>งระก</b><br>ร์เซอร์วิส<br>- หนึ่งพันห้าร้อยบาทด้วน -<br>5 015000<br>ให้กับนัณฑิตรีมีความประสงศ์ระธองรุดศุข<br>เวราะองนัณฑิตระไม่สามารถร่าระบบบารจะ                                                                                                    | จ <b>ำนว</b><br>(09940001356502<br>ปัหฐานรทัการธองสุดสุบและรำระเป็นได้ตั้ง<br>ได้                                                                                                    | นเงินเป็นตัวเลข 1,500.00 บาท<br>    |
| รับการเคาน์เตอา<br>จำนวนเงินเงินตัวอักษร<br>- ปางหรือเรื่อง<br>- ปางหรือเรื่อง<br>- ปางหรือ<br>- ปางหรือ<br>- ปางหราง<br>- ปางหราง<br>- | งรุก<br>5 เชือวัวิส<br>- หนึ่งพันห้าร้อยบาทด้วน -<br>5 015000<br>5 015000<br>มักกับนั้นติดรีมีความประสงค์รายบุครอบ<br>เมิดติดมีเป็นตรดงรามประสงค์ ราวระบ                                                                                                    | จำนว<br>(09940001366502<br>ใหญานรทัการจะยุคลมูและจำระไปเดีย์<br>ได้<br>บนละนำไปข้าระนิบสีคานครับระวัต ถุณ                                                                                                    | นเงินเป็นตัวเลข 1,500,00 บาท        |
| รับสาราช (1996)<br>รับสาราช (1997)<br>รับสาราช (1997)<br>รับสา                                                                                                    | รีเซอร์วิส<br>- หนึ่งพันห้าร้อยบาทด้วม -<br>5 8150000<br>55 8150000<br>มันที่อนั้นเสิดรามประสงก์น ของสุดครูย่<br>กระองบันเสิดเป็นเราะเราะระบากระอง<br>วัณติดอินโปแลดครามประสงก์ ขากระ<br>มะสงค์สีเริ่มเข้าหรือจึงสุดครูยา และการจำระ                                                 | <b>จำนว</b><br>(0940001566502<br>วัพฐานะทำการออรุคลรุษแตร์จำระเป็นได้ดั่<br>ได้<br>เมละบร้าปฟราระเป็นที่เคาน์แตร์ร่าย จุกส<br>เป็นศิล วัพที่ 1.6 สุจาคม 2565 ก่อนเวลา 240.<br>เชื่อสาชีพราวัฒนน์ทำหนายการแรกคุณๆ | <b>นเงินเป็นตัวเลข 1,500.00 บาท</b> |
| เมาย์เกมระ เมาย์เมาระ เมาย์เมาระ เมาย์เมาระ เมาย์เมาระ เมาย์เมาะ เมาะ                                                                                                    | <b>งรถาง</b><br>ร <b>เชอร์วิส</b><br>- หนึ่งพันพัาร้อยบาทตัวน -<br>5 0150000<br>ไม่กับบัณฑิตชีมิความประกงก์จะอองสุดครูข<br>โมษิติติมกับแลดดความประกงก์จากระบ<br>เวลติดติมกับแลดดความประกงก์จากระบ<br>วิทยาลัยระบ่าหรือชื่อสุดครูตา และการกำระ<br>วิทยาลัยระประกาศให้กระบบไปลากลดเล่ป | ร้านว่า<br>(099400013566502<br>วัทชฐานะทัการจะงุคคุยและร่าระเป็นได้ได้<br>ได้<br>และนำไปข้าระถิงที่ตาร์แตะรั่งสามุสา<br>สนิติ รำมี 14 สุดภาม 255 ก่อนางกา 24.<br>เหลือาที่มาร์ว่านต้านยังกังกนดกระบบกฤษา         | นเงินเป็นตัวเคข 1,500.00 บาท<br>    |

รูปที่ 1.8 หน้าจอใบแจ้งชำระเงินค่าชุดครุยวิทยฐานะ

## 2. ผู้ดูแลระบบ

ผู้ใช้งานผ่านเว็บไซต์ <u>https://graduation.lpru.ac.th/</u>

## 2.1 ลงชื่อเข้าใช้งานระบบ

| (๑) กรุยวัทยฐานะ                                                                             |  |
|----------------------------------------------------------------------------------------------|--|
| ระบบจัดการฐานข้อมูลบัณฑิด<br><mark>ตัวอย่างรหัสผ่าน เกิด 6 สิงหาคม 2528 คือ</mark><br>060828 |  |
| รหัสนักศึกษา                                                                                 |  |
| วันเดือนปีเกิด 6 หลัก                                                                        |  |
| ลงชื่อเข้าใช้                                                                                |  |
| พบปัญหาติดต่อเจ้าหน้าที่ <u>คลิ๊ก</u>                                                        |  |

- ใช้ ชื่อผู้ใช้งาน และ รหัสผ่าน

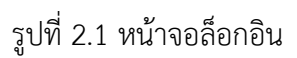

# 2.2 แสดงหน้าจอข้อมูลบัณฑิต

2.2.1 เลือกข้อมูลการลงทะเบียน แสดงข้อมูลจำนวนบัณฑิตทั้งหมด ชำระเงิน จำนวนที่ ลงทะเบียน จำนวนที่ยังไม่ได้ลงทะเบียน

| ครับวายจาน?                          | =           |                          |                    |                                                                   |                  | Θ                       | jarupong jarupong ( | ป ลอกรรบบ |
|--------------------------------------|-------------|--------------------------|--------------------|-------------------------------------------------------------------|------------------|-------------------------|---------------------|-----------|
| jarupong jarupong a                  |             |                          |                    |                                                                   |                  |                         |                     |           |
| ข้อมูลการลงทะเบียน 🏢                 | ນ້ອມຸລນັດເ  | ฑิต                      |                    |                                                                   |                  |                         |                     |           |
| PDF ข่อมูลผู้ที่ยังไม่ได่ข่าระเงิน)  | สาน         |                          | n                  | จำนวนบัณฑิตที่อง                                                  | เพะเบียน 💎       |                         |                     |           |
| PDF ข่อมูลผู้ที่ข่าระเงินแล้ว        | 4,0         | 661 คน                   |                    | 1,127                                                             |                  |                         |                     |           |
| แจ้งผู้ข่าระเงินแล้ว 📰<br>ลอกจากระบบ |             |                          |                    | จำนวมที่ทำระเงินแล้ว<br>186 คน<br>จำนวมที่ถึงไม่ได้ทำระ<br>941 คน | ເວັ້ນແມ່ວ        |                         |                     |           |
| เว็บใชด์ที่เกี่ยวข้อง                | ข้อมูลการจะ | องและสั่งคัดชุดครุย      |                    |                                                                   |                  |                         |                     |           |
| 🔘 มหาวิทยาดัยรายภัฏดำปาง             | ค่ามาร่อ    | บูลจาก ชื่อ นามสกุล,รรไส | นักศึกษา,เนอร์โทร  | สถานะ<br>พระนาย                                                   | ประเภท<br>ทัศษณต | ระดับการดึกษา<br>พังหมด | <b>แกว</b><br>25    | H31()     |
|                                      | ต่าดับ      | สถานะ                    | วุฒิการศึกษา       | นี้อ-สกุด                                                         | น้ำหนัก/ส่วนสูง  | ประเภท                  | ข่าระเงิน           |           |
|                                      | 1.          | ยังไม่ได้จอง             | การจัดการมหาบัณฑิต | 60854010109<br>XUE DINGMING                                       | - nn./- 1121.    |                         |                     |           |
|                                      | 2.          | ยังไม่ได้จอง             | การจัดการมหาบัณฑิต | 60854010108<br>WU DICHONG                                         | - חת./- זמו      | *                       |                     |           |
|                                      |             |                          |                    |                                                                   | 0/               |                         |                     |           |

รูปที่ 2.2 หน้าจอแสดงข้อมูลจำนวนบัณฑิตทั้งหมด

# 2.2.2 กรอกระเอียดเพื่อเลือกค้นหา

- ชื่อ-นามสกุล
- สถานะ
- ประเภท
- ระดับการศึกษา

ข้อมูลการจองและสั่งตัดชุดครุย

| ค้นหาข้อมูลจาก ชื่อ-มามสกุล,รหัสนักศึกษา,เมอร์โพร |               | เนื้อ-หามสกุล,ภไสนักดักษา,เนอร์โทร <mark>สถานะ ประเภท</mark><br>ชำระเงินแล้ว หัวหมด |                                                    | ประเภท<br>ทังหมด | ระดับการศึกษา<br>พังหมด |                   | <b>แถว</b><br>25 |  |
|---------------------------------------------------|---------------|-------------------------------------------------------------------------------------|----------------------------------------------------|------------------|-------------------------|-------------------|------------------|--|
| ลำดับ                                             | สถานะ         | วุฒิการศึกษา                                                                        | ชื่อ-สกุล                                          | i                | ม้าหนัก/ส่วนสูง         | ประเภท            | ช่าระเงิน        |  |
| 1.                                                | ช่าระเงินแล้ว | ครุศาสตรบัณฑิต                                                                      | 57181580109<br>ภัทรชนนท์ แก้ววิมล<br>0929889057    | ć                | 50 กก./173 ชม.          | เช่า<br>1,500 บาท | แก้ไข            |  |
| 2.                                                | ข่าระเงินแล้ว | ครุศาสตรบัณฑิต                                                                      | 56181570104<br>ณัฐวรรณ สุยะ<br>0931347971          | 2                | 53 กก./167 ชม.          | เช่า<br>1,500 บาท | แก้ไข            |  |
| 3.                                                | ช่าระเงินแล้ว | ครุศาสตรบัณฑิต                                                                      | 58181590105<br>จาริกา ดวงสุภา<br>0613279006        | 9                | 54 กก./155 ชม.          | เช่า<br>1,500 บาท | แก้ไข            |  |
| 4.                                                | ช่าระเงินแล้ว | ครุศาสตรบัณฑิต                                                                      | 58181570104<br>จิรภิญญา จอมดวง<br>0925050791       | 6                | 51 กก./160 ชม.          | เช่า<br>1,500 บาท | แก้ไข            |  |
| 5.                                                | ช่าระเงินแล้ว | ครุศาสตรบัณฑิต                                                                      | 57181860108<br>ลิตาภา รังสีโสภณอาภรณ<br>0646614542 | [ 4              | 13 กก./160 ชม.          | เช่า<br>1,500 บาท | แก้ไข            |  |
| 6.                                                | ข่าระเงินแล้ว | ครุศาสตรบัณฑิต                                                                      | 57181860244<br>กัญญาณัฐ ประวิง<br>0944478272       | 4                | 15 กก./158 ชม.          | เช่า<br>1,500 บาท | แก้ไข            |  |
| 7.                                                | ช่าระเงินแล้ว | <mark>ครุศาสตรบัณฑิต</mark>                                                         | 56181020231<br>สุจริงตนา ชัยยะ<br>0644944479       | 7                | 70 กก./156 ชม.          | เช่า<br>1,500 บาท | แก้ไข            |  |

รูปที่ 2.3 หน้าจอค้นหาข้อมูลบัณฑิต

2.2.3 ตรวจสอบการชำระเงินเมื่อมีสถานะการชำระเงินแล้ว เลือกปุ่มชำระะเงิน เพื่อยืนยัน

| ย้อมูลการจล | วงและสั่งตัดชุดครุย | กดยืนยันเท่<br>ช้า | 186 คน<br>งามาเทียงไม่ได้ทระเ<br>พื่อเปลี่ยนสถาน<br>กระเงินแล้ว?<br>จำยนล้ว มิด | <sup>งันแล้ว</sup><br>เะเป็น | ระศันการศึกษา     |                 |
|-------------|---------------------|--------------------|---------------------------------------------------------------------------------|------------------------------|-------------------|-----------------|
| 5618186     | 50215               |                    | 1                                                                               | _                            |                   | 25              |
| ล่าดับ      | สถานะ               | วุฒิการศึกษา       | ชื่อ-สกุล                                                                       | นำหนัก/ส่วนสูง               | ประเภท            | ช่าระเงิน       |
| -           | ยังใม่ได้ช่ำระ      | ครุศาสตรบัณฑิต     | 56181860215<br>ณัฏฐณีชา แก้วยอด                                                 | 46 กก./156 ชม.               | ชื้อ<br>2,500 บาท | ย่าระเงิน แก้ไข |

รูปที่ 2.4 หน้าจอยืนยันการชำระเงินแล้ว

| จำนวนบัณฑิดทั้งหมด 🏾          | จำนวนบัณฑิตที่ลงทะเบียน 🛡                      |                 |                         | ดัลงทะเบียน 🗠    |
|-------------------------------|------------------------------------------------|-----------------|-------------------------|------------------|
| 4,661 คน                      | 1,127                                          |                 |                         |                  |
| I                             | แก้ไขข้อมูล ศิลา วรรณภิระ? 🛛 🗙                 |                 |                         |                  |
|                               | ร่วนสูง                                        |                 |                         |                  |
|                               | 160                                            |                 |                         |                  |
| ů                             | โ้าหนัก                                        |                 |                         |                  |
| ข้อมูลการจองและสั่งดัดชุดครุย | 69                                             |                 |                         |                  |
| 58122420116                   | ท่านต้องการเข่าหรือขี้อ<br>เข่าขุดครูชวิทยฐานะ |                 | ระดับการศึกษา<br>ทังหมด | <b>แถว</b><br>25 |
| ลำดับ สถานะ                   |                                                | น้ำหนัก/ส่วนสูง | ประเภท                  | ข่าระเงิน        |
| 1. ชำระเงินแล้ว               | ปิด แก้ไข                                      | 69 กก./160 ชม   | เช่า<br>1,500 บาท       | แก่ไข            |
|                               |                                                |                 |                         |                  |

# 2.2.4 แก้ไขให้กดปุ่มแก้ไขตามภาพ

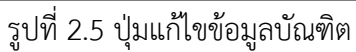

# 2.3 เลือก PDF ข้อมูลผู้ที่ชำระเงินแล้ว

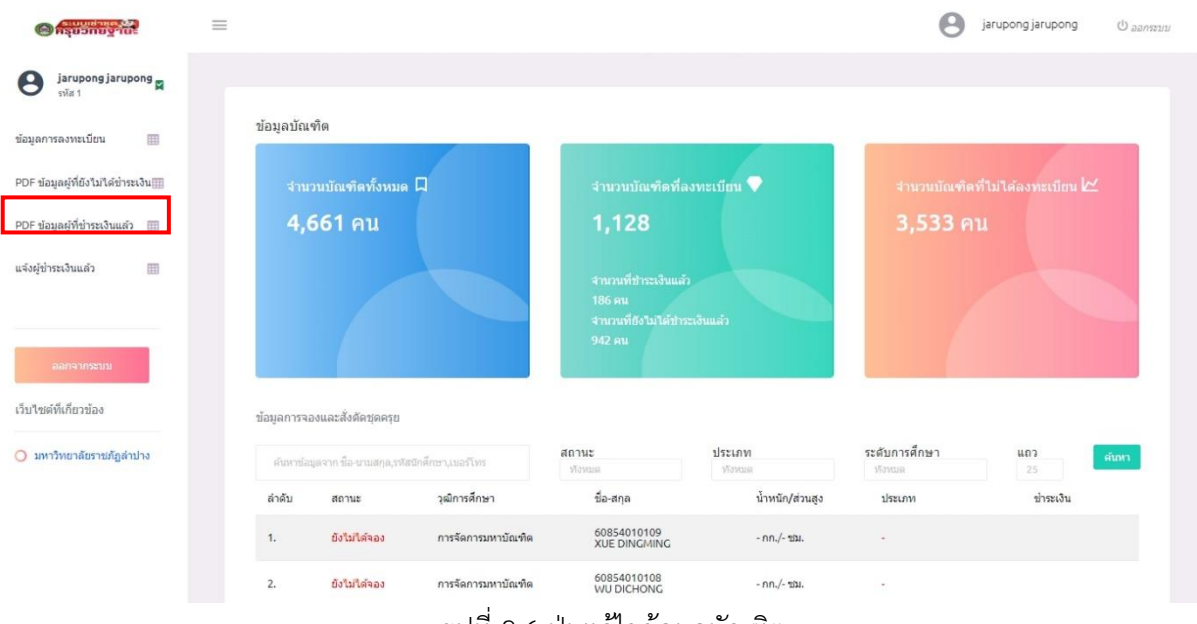

# รูปที่ 2.6 ปุ่มแก้ไขข้อมูลบัณฑิต

# 2.3.1 แสดงหน้ารายงานการเช่าชุดครุยฯ ที่ชำระเงิน ทั้งหมด

| <mark>ลำดับ</mark> | รหัสนักศึกษา | ชื่อ-นามสกุล           | วุฒิการศึกษา                  | น้ำหนัก/ส่วนสูง  | ประเภท |
|--------------------|--------------|------------------------|-------------------------------|------------------|--------|
| 1                  | 56181010103  | เกษฎาภรณ์ เสียงกว้าง   | ครุศาสตรบัณฑิต                | 47 กก. / 155 ซม. | เช่า   |
| 2                  | 56181010130  | วันเพ็ญ ศักดิ์ชัยปัญญา | ครุศาสตรบัณฑิต                | 65 กก. / 155 ซม. | เช่า   |
| 3                  | 56181010136  | ศุทธิการณ์ ช่วยจันทร์  | ครุศาสตรบัณฑิต                | 56 กก. / 159 ซม. | เซ่า   |
| 4                  | 56181010213  | ธีรภัทร อองกุลนะ       | ครุศาสตรบัณฑิต                | 61 กก. / 161 ซม. | เซ่า   |
| 5                  | 56181010228  | รุ่งที่วา ยวงอินแปลง   | ครุศาสตรบัณฑิต                | 57 กก. / 160 ซม. | เซ่า   |
| 6                  | 56181010232  | วรานันทน์ ขันทะสีมา    | ครุศาสตรบัณฑิต                | 43 กก. / 152 ซม. | เซ่า   |
| 7                  | 56181020228  | วิยะดา มหาลือ          | ครุศาสตรบัณฑิต                | 50 กก. / 170 ซม. | เช่า   |
| 8                  | 56181020231  | สุจริงตนา ชัยยะ        | ครุศาสตรบัณฑิต                | 70 กก. / 156 ซม. | เซ่า   |
| 9                  | 56181100113  | ณัฐริยา ดัดดีสอง       | ครุศาสตรบัณฑิต                | 43 กก. / 158 ซม. | เซ่า   |
| 10                 | 56181100134  | ศุภเศรษฐ์ ปิงแก้ว      | ครุศาสตรบัณฑิต                | 60 กก. / 170 ซม. | เช่า   |
| 11                 | 56181100224  | ยงยุทธ์ อ่อนนวล        | ครุศาสตรบัณฑิต                | 54 กก. / 169 ซม. | เช่า   |
| 12                 | 56181400216  | นุจรินทร์ ยอดยา        | ครุศาสตรบัณฑิต                | 75 กก. / 156 ซม. | เซ่า   |
| 13                 | 56181400224  | วรกมล อินทะวงค์        | ครุศาสตรบัณฑิต                | 45 กก. / 153 ซม. | เช่า   |
| 14                 | 56181400227  | วันวิสา ศรีดอนชัย      | ครุศาสตรบัณฑิต                | 52 กก. / 164 ซม. | เช่า   |
| 15                 | 56181550124  | ประสพพร วงศ์พยา        | คร <mark>ุ</mark> ศาสตรบัณฑิต | 74 กก. / 170 ซม. | เข่า   |
| 16                 | 56181570104  | ณัฐวรรณ สุยะ           | ครุศาสตรบัณฑิต                | 53 กก. / 167 ชม. | เช่า   |
| 17                 | 56181580118  | ปนัสยา จันทร์สา        | ครุศาสตรบัณฑิต                | 48 กก. / 162 ซม. | เช่า   |

# ข้อมูลบัณฑิตที่ชำระเงินค่าชุดครุยเรียบร้อย

รูปที่ 2.7 แสดงหน้ารายงานการเช่าชุดครุยฯ

## 2.4 เลือก แจ้งผู้ชำระเงินบัณฑิต ยืนยันสถานะ บัณฑิตหลายท่าน

| ≡                                            |                                |                   | 0          | jarupong jarupong | ป ออกระบบ |  |
|----------------------------------------------|--------------------------------|-------------------|------------|-------------------|-----------|--|
|                                              |                                |                   |            |                   |           |  |
| กรอกรวัสนักศึกษา                             |                                | เพื่อมสุ<br>ข่าระ | จำนวนทั้งห | มด 2 คน           |           |  |
| # รหัสนักศึกษา : ขวัญจิรา ประเภท เข่า ยอดที่ | ี่ต้องช่าระ <b>1,500</b> บาท   | 8                 |            | 1000 1 1000 1     |           |  |
| # รหัสนักศึกษา : ธัญญารัตน์ ประเภท เช่า ยอด  | ดที่ต้องข่าระ <b>1,500</b> บาท | 8                 |            |                   |           |  |
|                                              |                                |                   |            |                   |           |  |

รูปที่ 2.8 แสดงหน้าเลือก ยืนยัน ชำระเงินสำหรับบัณฑิตหลายท่าน